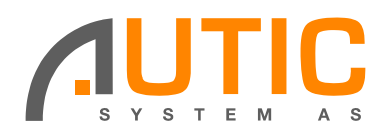

# Veiledning for oppsett av Exor operatørterminal som klient.

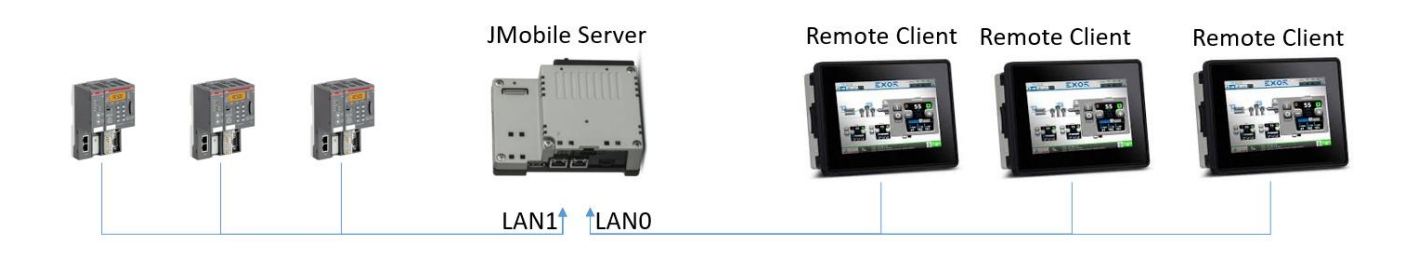

Opp til tre operetørterminaler med Linux operativsystem kan kobles som klienter til felles Jmobile server. Dette gjøres ved å laste klientprogramvare til operatørterminalen

### **Start Jmobile Studio.**

Generer en update Package fra Run menyen.

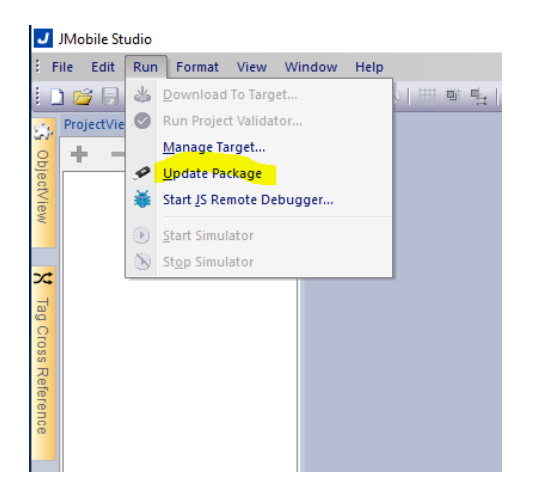

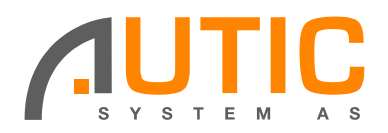

Velg riktig operatørterminal og HMI Client. Create til en USB minnepinne.

| Update Package       |             |  |
|----------------------|-------------|--|
|                      |             |  |
|                      |             |  |
|                      |             |  |
| Target eSMART0       | 14 <b>•</b> |  |
| O HMI Runtime        | HMI Client  |  |
| Project              |             |  |
| HMI Client & plug-in |             |  |
| Binary format        |             |  |
| Web Project          |             |  |
| Set Target Password  | i           |  |
| Delete runtime dvna  | mic files   |  |
|                      |             |  |
| User Files           |             |  |
|                      |             |  |
|                      |             |  |
| Encrypted            |             |  |
|                      |             |  |
| Location :           |             |  |
| D:\                  |             |  |
|                      |             |  |

Du har nå en ZIP fil på USB som settes inn i operatørterminalen.

### Trykk Tap Tap på skjermen samtidig med at operatørterminalen spenningsettes.

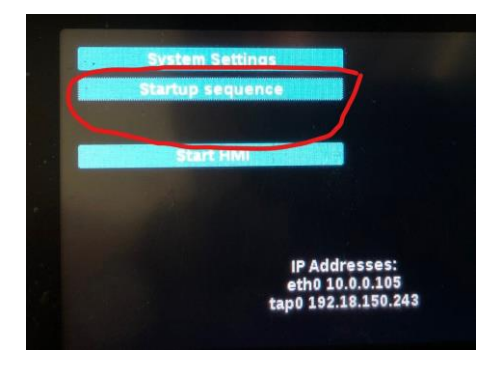

Velg startup sequence for hvilke programmer som skal kjøres.

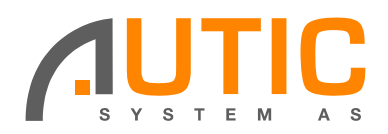

### Velg Install for overføring av ZIP file fra USB

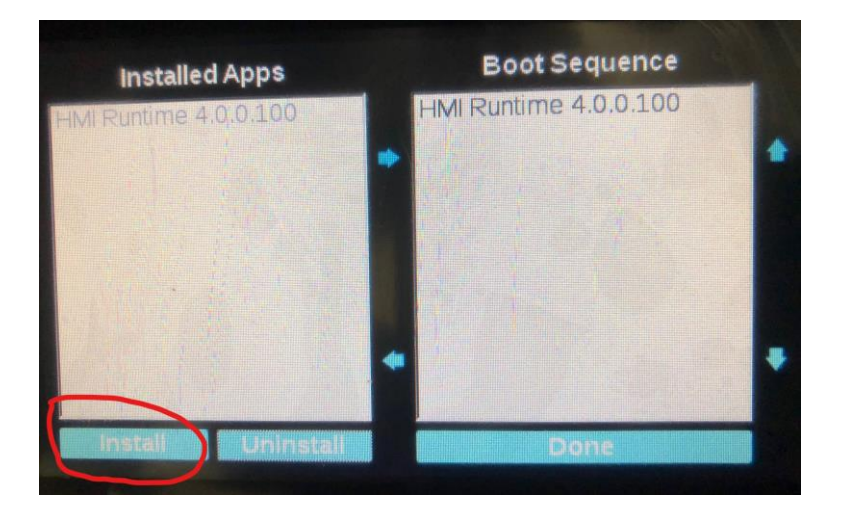

#### Velg mnt

| Select an update package. |  |
|---------------------------|--|
| mnt                       |  |
|                           |  |
| 🚍 run                     |  |
| 🚍 sbin                    |  |

#### Velg deretter USB minnepinnen

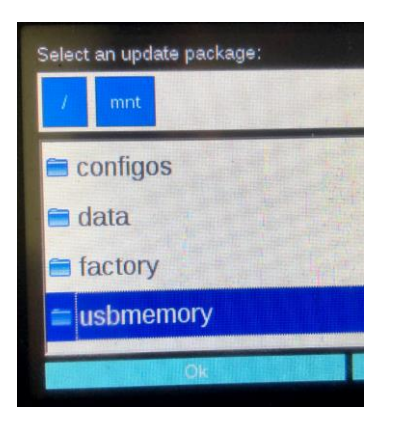

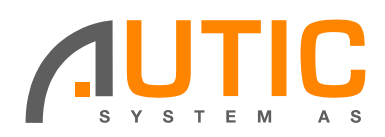

#### Velg deretter riktig fil fra USB

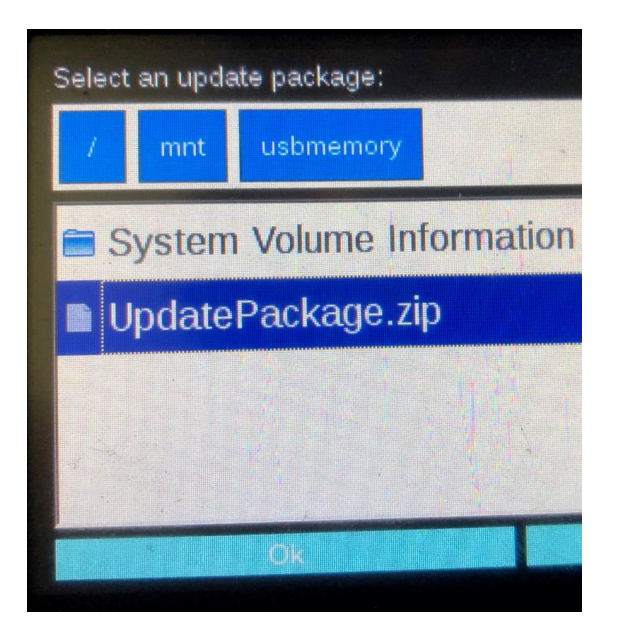

Fjern HMI Runtime og sett inn HMI Client i Boot Sequence.

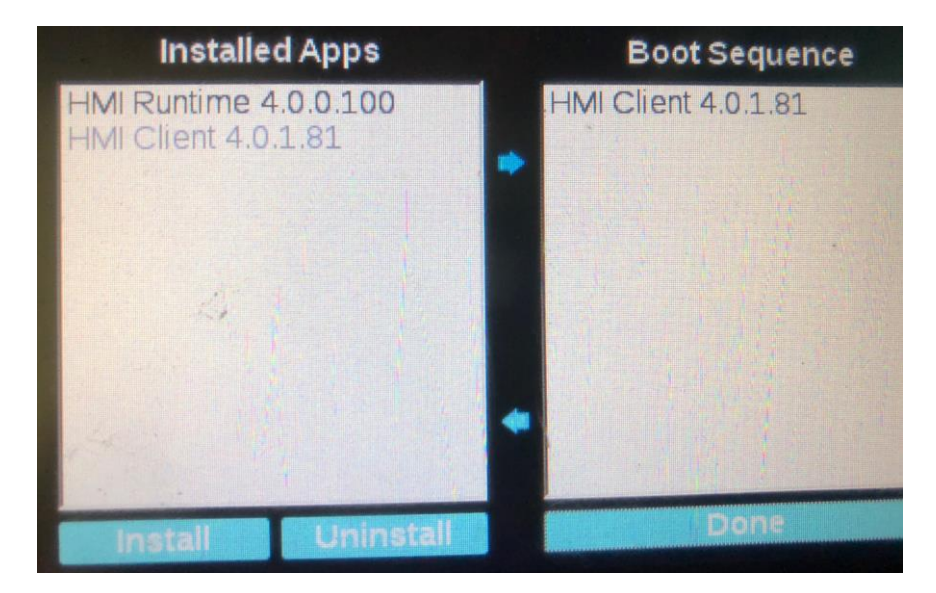

Tips: HMI Runtime kan kjøres samtidig med HMI Client.

Kan benyttes ved f.eks. dimming av bakgrunnsbelysning fra PLS register. HMI Runtime må plasseres nederst i Boot Sequence lista.

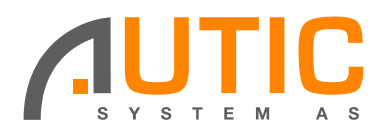

## Klient programmet er nå installert.

Sett IP adresse til HMI server panelet.

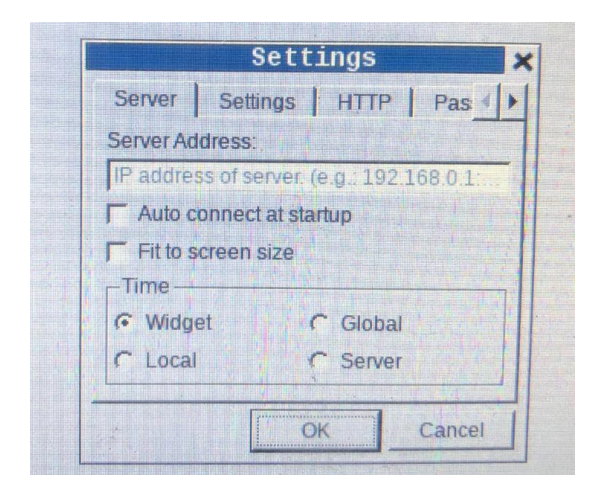

Søk Client i hjelpen til Jmobile studio for ytterligere informasjon

Client application on HMI To run the HMI Client application on Linux HMI device: 1. From the Run > Update Package menu, create an Update Package and install the HMI Client application in to the HMI device (see "Up 2. Type the server/device IP address in the Setting dialog that will be available when HMI device start (for example: http://192.168.1.12): HMI Settings 🛛 🗙 Remote Server Settings Password Server Address: IP address of server. (e.g.: 192.168.0.1:80) Auto connect at startup Time settings Use Widget Defaults
 Local Time
 Global time
 Server time OK Cancel Context Menu The Context Menu, available with a right mouse click, will show the below commands

| Zoom  Pan mode LogOut Show system settings Reload Fr Settings About | om cache<br>om sarver                                                                              |  |
|---------------------------------------------------------------------|----------------------------------------------------------------------------------------------------|--|
| Option                                                              | Description                                                                                        |  |
| Zoom                                                                | Select view size at runtime                                                                        |  |
|                                                                     | Zoom In                                                                                            |  |
|                                                                     | Zoom Out                                                                                           |  |
|                                                                     | • Zoom 100%                                                                                        |  |
| Pane Mode                                                           | Enables/disables pan mode after a zoom in                                                          |  |
| Logout                                                              | Logs off the current user.                                                                         |  |
| Show system settings                                                | Allow the HMI settings and the management of system components. See "System Settings" for details. |  |
| Reload                                                              | oad Reload remote project                                                                          |  |
|                                                                     | From cache                                                                                         |  |
|                                                                     | From server                                                                                        |  |
| Setting                                                             | Open the HMI Client Settings. See "Settings and time zone options" for details                     |  |
|                                                                     | Could be password protected                                                                        |  |
| About                                                               | Shows information about the HMI Client version.                                                    |  |

24.06.2020 T.S.